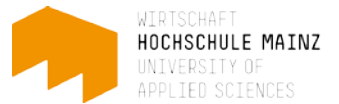

## REGISTRIERUNG IN OPENOLAT FÜR LEHRENDE

## Voraussetzung:

Für die Registrierung in OpenOLAT ist es unter Umständen wichtig, dass Sie mit Ihrem IT-Account bereits einmal in einem der PC-Pools der Hochschule Mainz waren. Hier müssen Sie ggf. Ihr Passwort geändert haben. Sie wurden (wenn erforderlich) dazu automatisch nach dem ersten Einloggen aufgefordert.

Verwenden Sie für die Registrierung in OpenOLAT bitte dieses neue geänderte Passwort!

Ihren IT-Account erhalten Sie direkt vom ZIK (Zentrum für Informations- und Kommunikations-technik). Sollten Sie diesen nicht mehr auffinden können, wenden Sie sich an das ZIK der Hochschule Mainz (helpdesk@hs-mainz.de).

- 1 Rufen Sie im Browser die Website <u>https://olat.vcrp.de</u> auf.
- 2 Klicken Sie auf das Hochschul-Symbol (1) und wählen Sie ggf. in der Auswahlbox *Hochschule Mainz* als Ihre Einrichtung aus. Danach klicken Sie auf *Login*.

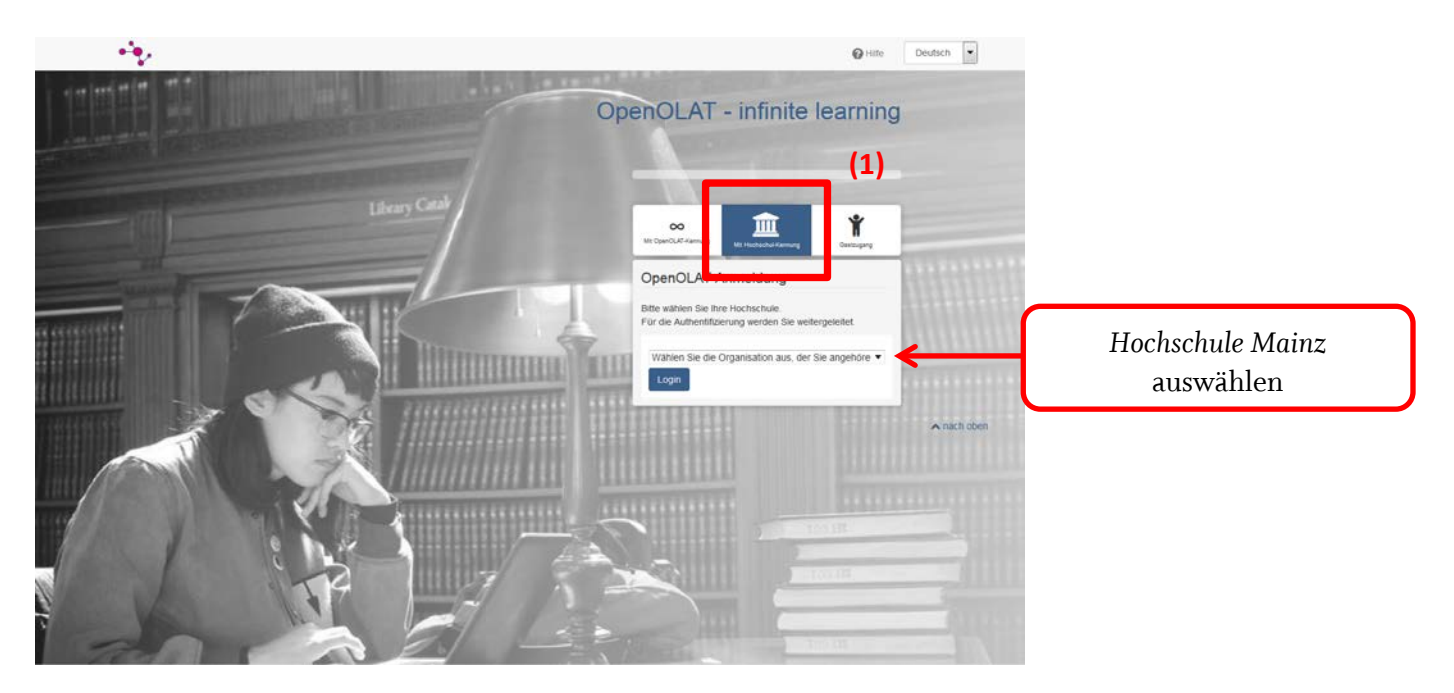

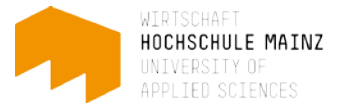

3 Geben Sie Ihren Loginnamen und Ihr neues geändertes Passwort ein. Bestätigen Sie Ihre Eingaben mit *Login*.

| Anmelden bei olat-test | LIENCES                                                          |                 | Loginname de<br>Accounts | s I |
|------------------------|------------------------------------------------------------------|-----------------|--------------------------|-----|
| IT Account             | > ZIK - Hochschule Main                                          | nz              |                          | Г   |
| Passwort               | <ul> <li>Passwort vergessen?</li> <li>(nur Studenten)</li> </ul> |                 |                          |     |
| Olat-Test              |                                                                  | NEUES §<br>Pass | geändertes<br>swort      |     |
| HOCHSCHULE MAINZ UNI   | VERSITY OF APPLIED SCIENC                                        | ES              |                          |     |

4 Wählen Sie die Sprache für den Registrierungsprozess in OpenOLAT aus und klicken Sie auf *Weiter*.

| ••••                                                                              | 🕜 Hilfe                                                                                                    | Deutsch 💌   |
|-----------------------------------------------------------------------------------|----------------------------------------------------------------------------------------------------|-------------|
| Registrierung                                                                     |                                                                                                    |             |
| Wählen Sie die Sprache für die OLAT Registrierung<br>Registrationprozess geführt. | und Ihr Benutzerkonto. Sie können die Sprache später in Ihrem Benutzerprofil jederzeit anpassen. Anschliessend werden Sie durch den |             |
| Sprache                                                                           | Deutsch                                                                                                    | •           |
|                                                                                   | Weiter Abbrechen                                                                                                    |             |
|                                                                                   |                                                                                                    | 🔺 nach oben |

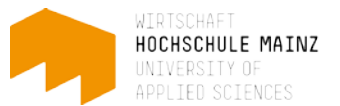

5 Tragen Sie bei "Benutzername in OLAT" Ihren Loginnamen (IT-Account) ein und *Speichern* Sie Ihre Eingabe.

| - <b>*</b> •                                                                             |                                                                                                  | Philfe Deutsch                |
|------------------------------------------------------------------------------------------|--------------------------------------------------------------------------------------------------|-------------------------------|
| Registrierung<br>Wählen Sie einen Benutzernamen, unter welchem S<br>Benutzername in OLAT | sie in OLAT arbeiten möchten. Achtung: Dieser Name kann nachträglich nicht mehr geändert werden! | Loginname des IT-<br>Accounts |
|                                                                                          | Z.B. für Peter Muster -> pmuster Speichern                                                       | ▲ nach oben                   |

Geben Sie auf der folgenden Seite Ihren Vornamen und Nachnamen ein. Beenden Sie Ihre Eingaben mit *Speichern*.

einem 6 Bestätigen Sie mit jeweils Sie die nun Haken, dass Nutzungsbedingungen gelesen und Datenspeicherung haben mit der einverstanden sind. Schließen Sie Ihre Registrierung mit einem Klick auf Akzeptieren ab.

|                                                                                                    | Hilfe Deutsch 💌                                                                                                    |
|----------------------------------------------------------------------------------------------------|----------------------------------------------------------------------------------------------------|
| Nutzungsbedingungen                                                                                                    |                                                                                                    |
| Der/die OpenOLAT-Benutzer/in nimmt zur Kenntnis, dass er/sie OpenOLAT nur zu Studien- und/oder Lehrzwecken benutzen darf. Er/sie darf ni<br>guten Sitten und Rechte Dritter (Namens-, Urheber-, Datenschutzrechte usw.) verstossen. Insbesondere verpflichtet sich der/die OpenOLAT-Be<br>widerrechtlichen, rassistischen oder diskriminierenden Inhalte jeglicher Art darzustellen oder auf dem OpenOLAT-Server abzuspeichern. Ferne<br>Anleitungen hierfür darzustellen. | icht gegen schweizerische Gesetze und Verordnungen, die<br>enutzer/in, keine pornografischen, gewaltverherrlichenden,<br>r verpflichtet er/sie sich, nicht zu Straffaten aufzurufen oder |
| Der Betreiber dieser Plattform behält sich das Recht vor, bei Missbrauch des OpenOLAT-Servers oder Verstössen gegen diese Nutzungsregeli<br>betreffenden Benutzers oder der betreffenden Benutzerin zu löschen. Ferner behält sie sich das Recht vor, strafrechtliche oder zivlirechtliche I                                                                                                    | ung, den Zugang zu OpenOLAT zu sperren und alle Daten des<br>Untersuchungen einzuleiten.                                                                                                 |
| Ich habe die Nutzungsbedingungen gelesen, verstanden und stimme ihnen zu.                                                                                                    |                                                                                                    |
| lch bin mit der Datenspeicherung einverstanden.                                                                                                    |                                                                                                    |
| Akzeptieren Abbrechen                                                                                                    |                                                                                                    |
|                                                                                                    | ∧ nach oben                                                                                                    |
|                                                                                                    |                                                                                                    |

Wenn Ihre Registrierung erfolgreich war, sehen Sie die Startseite von OpenOLAT.

| Kurse Gruppen                     |             |         | • 🚥 🛛 🗛 🄇  |
|-----------------------------------|-------------|---------|------------|
| Favoriten                         | Meine Kurse | Katalog | Suchen     |
|                                   |             |         | ▼- ↓≟- ◇ 🔳 |
| Diese Tabelle enthält keine Daten |             |         |            |
|                                   |             |         | nach       |
|                                   |             |         |            |

Über *Log out* können Sie OpenOLAT wieder verlassen.

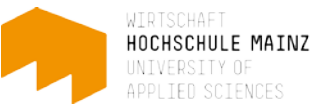

Für jede weitere Anmeldung in OpenOLAT wiederholen Sie bitte die Schritte 1 bis 3 dieser Anleitung.

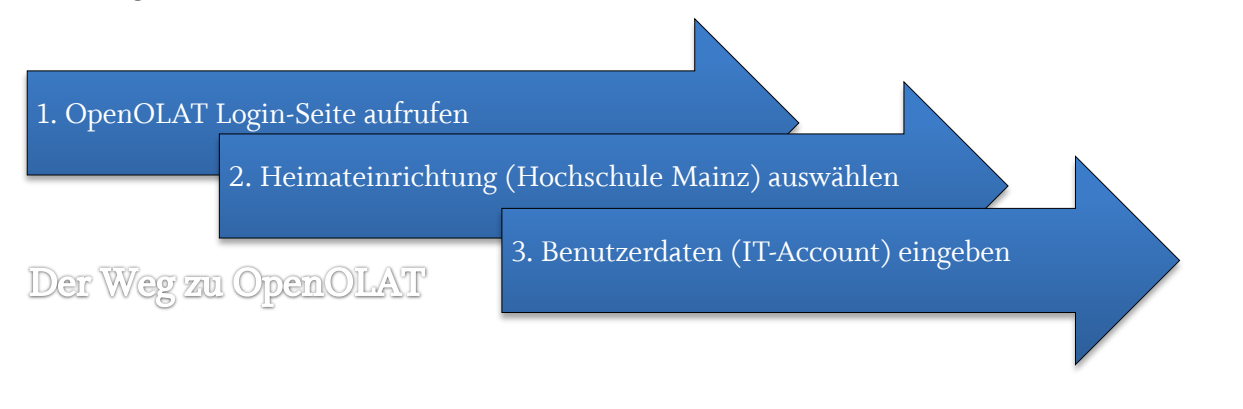

## Optional können Sie die OpenOLAT Login-Seite auch über den Direktlink auf den Fachbereichs-Seiten der Hochschul-Homepage (<u>www.hs-mainz.de</u>) erreichen.

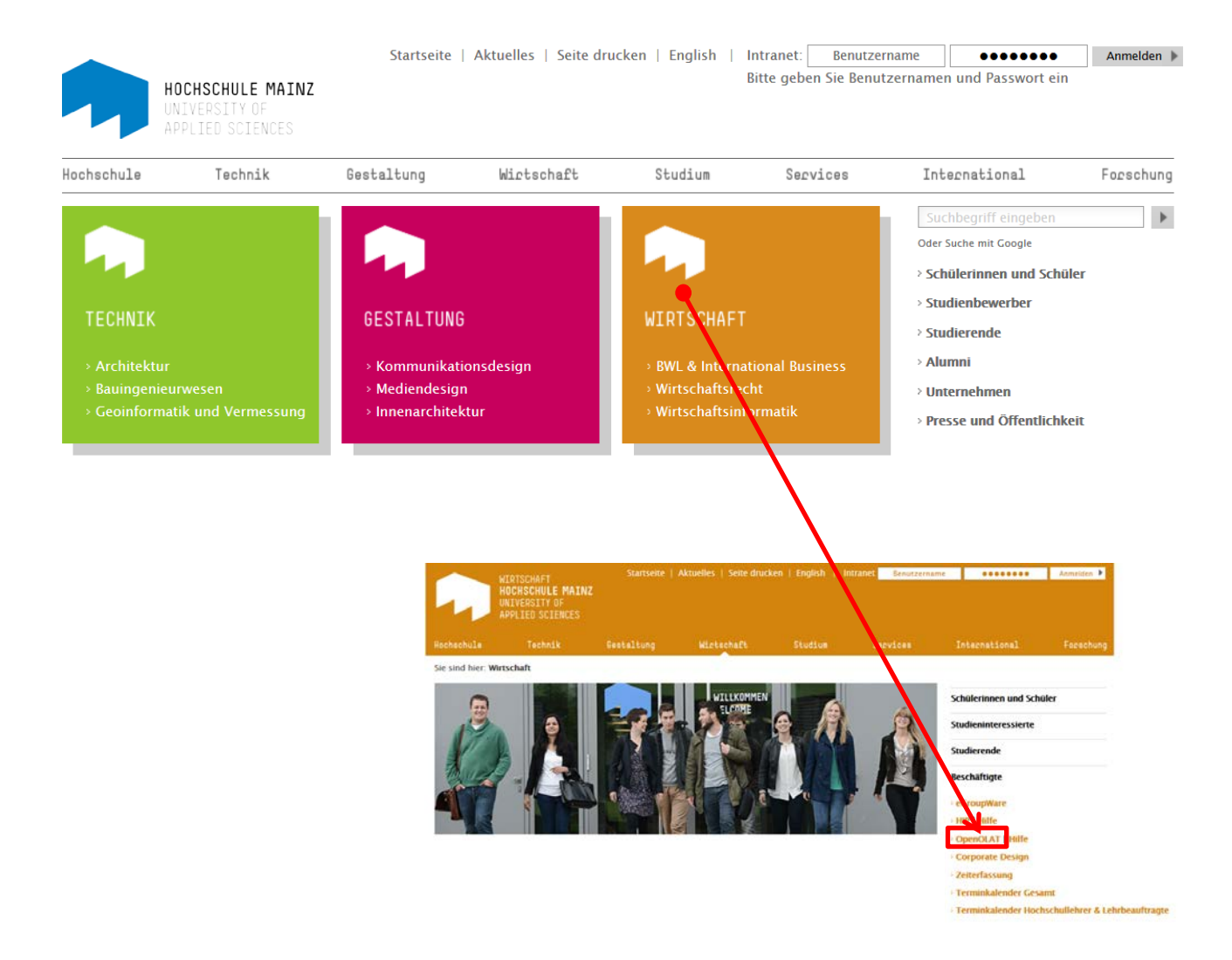

Bei diesbezüglichen Fragen oder Problemen wenden Sie sich bitte an das E-Learning Center. http://elearning.hs-mainz.de

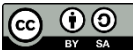